## Sotup Record

4In

4Ot

5ln

5Ot

| Customer<br>Date |                  |  |  |  |
|------------------|------------------|--|--|--|
| Job Number       |                  |  |  |  |
| Uni              | t ID             |  |  |  |
|                  |                  |  |  |  |
| 10               | Display Menu     |  |  |  |
|                  | 11 Disp Format   |  |  |  |
|                  | 12 Disp Countby  |  |  |  |
|                  | 13 Disp Units    |  |  |  |
|                  | 14 Bargraph Span |  |  |  |
|                  | 15 Ext Inpt Mode |  |  |  |
| 20               | Cal Menu         |  |  |  |
|                  | 21 Auto Cal      |  |  |  |
|                  | Lo Span Cal      |  |  |  |
|                  | Hi Span Cal      |  |  |  |
|                  | Disp Val Correct |  |  |  |
|                  | 22 Manual Cal    |  |  |  |
|                  | Scale Factor Wgt |  |  |  |
|                  | Scale Factor Cts |  |  |  |
|                  | Zero Counts      |  |  |  |
|                  | 23 Linearization |  |  |  |
|                  | Linearize Set    |  |  |  |
|                  | 1ln              |  |  |  |
|                  | 10t              |  |  |  |
|                  | 2ln              |  |  |  |
|                  | 20t              |  |  |  |
|                  | 3ln              |  |  |  |
|                  | 3Ot              |  |  |  |

\_\_\_\_\_

Linearize Enable \_\_\_\_

24 Zero Tolerance

| 41 IOut Range     42 IOut: 4/0mA     43 IOut: 20mA     43 IOut: 20mA     44 IOut Track     45 IOut Failsafe     46 IOut Enable     48 Current Adjst     0mA Point     20mA Point     20mA Point     20mA Point     50 Com Menu     51 Serial Addres     52 Serial Baud     53 PLC Menu     60 Sensor Menu     61 Sensor Adj Ex     62 Resolution     63 Sensor Gain     70 Filter Menu     71 Averaging     72 DSP Enable     73 DSP Step     74 DSP Qualify     75 DSP Factor     80 Tracking Menu     81 Rate Threshld     82 Sample Intrvl     83 Zero Trak Win     84 Drift Limit     85 Mat Trak Enab     90 Service Menu     91 User Access     92 Keyboard Lock                                                                                                    | 40      | I-Output Menu    |
|----------------------------------------------------------------------------------------------------|---------|------------------|
| 42 IOut: 4/0mA     43 IOut: 20mA     44 IOut Track     45 IOut Failsafe     45 IOut Failsafe     46 IOut Enable     48 Current Adjst     0mA Point     20mA Point     20mA Point     20mA Point     50 Com Menu     51 Serial Addres     52 Serial Baud     53 PLC Menu     60 Sensor Menu     61 Sensor Adj Ex     62 Resolution     63 Sensor Gain     70 Filter Menu     71 Averaging     72 DSP Enable     73 DSP Step     74 DSP Qualify     75 DSP Factor     80 Tracking Menu     81 Rate Threshld     82 Sample Intrvl     83 Zero Trak Win     84 Drift Limit     85 Mat Trak Enab     90 Service Menu     91 User Access     92 Keyboard Lock                                                                                                    |         | 41 IOut Range    |
| 43 IOut: 20mA     44 IOut Track     45 IOut Failsafe     45 IOut Enable     48 Current Adjst     0mA Point     4mA Point     20mA Point     50 Com Menu     51 Serial Addres     52 Serial Baud     53 PLC Menu     60 Sensor Menu     61 Sensor Adj Ex     62 Resolution     63 Sensor Gain     70 Filter Menu     71 Averaging     72 DSP Enable     73 DSP Step     74 DSP Qualify     75 DSP Factor     80 Tracking Menu     81 Rate Threshld     82 Sample Intrvl     83 Zero Trak Win     84 Drift Limit     85 Mat Trak Enab     90 Service Menu     91 User Access     92 Keyboard Lock                                                                                                    |         | 42 IOut: 4/0mA   |
| 44 IOut Track     45 IOut Failsafe     46 IOut Enable     48 Current Adjst     0mA Point     4mA Point     20mA Point     20mA Point     20mA Point     20mA Point     20mA Point     50 Com Menu     51 Serial Addres     52 Serial Baud     53 PLC Menu     60 Sensor Menu     61 Sensor Adj Ex     62 Resolution     63 Sensor Gain     70 Filter Menu     71 Averaging     72 DSP Enable     73 DSP Step     74 DSP Qualify     75 DSP Factor     80 Tracking Menu     81 Rate Threshld     82 Sample Intrvl     83 Zero Trak Win     84 Drift Limit     85 Mat Trak Enab     90 Service Menu     91 User Access     92 Keyboard Lock                                                                                                    |         | 43 IOut: 20mA    |
| 45 IOut Failsafe     46 IOut Enable     48 Current Adjst     0mA Point     20mA Point     20ma Point     20mA Point     50 Com Menu     61 Sensor Menu     61 Sensor Gain     62 Resolution     63 Sensor Gain     70 Filter Menu     71 Averaging     72 DSP Enable     73 DSP Step     74 DSP Qualify     75 DSP Factor     80 Tracking Menu     81 Rate Threshld     82 Sample Intrvl     83 Zero Trak Win     84 Drift Limit     85 Mat Trak Enab <t< th=""><th></th><th>44 IOut Track</th></t<>               |         | 44 IOut Track    |
| 46 IOut Enable     48 Current Adjst     0mA Point     20mA Point     20mA Point     50 Com Menu     51 Serial Addres     60 Sensor Menu     61 Sensor Adj Ex     62 Resolution     63 Sensor Gain     70 Filter Menu     71 Averaging     72 DSP Enable     73 DSP Step     74 DSP Qualify     75 DSP Factor     80 Tracking Menu     81 Rate Threshld     82 Sample Intrvl     83 Zero Trak Win     84 Drift Limit     85 Mat Trak Enab     90 Service Menu     91 User Access <t< th=""><th></th><th>45 IOut Failsafe</th></t<> |         | 45 IOut Failsafe |
| 48 Current Adjst     0mA Point     20mA Point     20mA Point     20mA Point     20mA Point     20mA Point     20mA Point     20mA Point     20mA Point     20mA Point     20mA Point     20mA Point     20mA Point     20mA Point     50 Com Menu     51 Serial Addres     52 Serial Baud     53 PLC Menu     60 Sensor Menu     61 Sensor Adj Ex     62 Resolution     63 Sensor Gain     70 Filter Menu     71 Averaging     72 DSP Enable     73 DSP Step     74 DSP Qualify     75 DSP Factor     80 Tracking Menu     81 Rate Threshld     82 Sample Intrvl     83 Zero Trak Win     84 Drift Limit     85 Mat Trak Enab     90 Service Menu     91 User Access     92 Keyboard Lock                                                                                                    |         | 46 IOut Enable   |
| 0mA Point       4mA Point       20mA Point       20mA Point       50 Com Menu       51 Serial Addres       52 Serial Baud       53 PLC Menu       60 Sensor Menu       61 Sensor Adj Ex       62 Resolution       63 Sensor Gain       70 Filter Menu       71 Averaging       72 DSP Enable       73 DSP Step       74 DSP Qualify       75 DSP Factor       80 Tracking Menu       81 Rate Threshld       82 Sample Intrvl       83 Zero Trak Win       84 Drift Limit       85 Mat Trak Enab       90 Service Menu       91 User Access       92 Keyboard Lock                                                                                                    |         | 48 Current Adjst |
| 4mA Point                                                                                                    |         | 0mA Point        |
| 20mA Point     50 Com Menu     51 Serial Addres     52 Serial Baud     53 PLC Menu     60 Sensor Menu     61 Sensor Adj Ex     62 Resolution     63 Sensor Gain     70 Filter Menu     71 Averaging     72 DSP Enable     73 DSP Step     74 DSP Qualify     75 DSP Factor     80 Tracking Menu     81 Rate Threshld     82 Sample Intrvl     83 Zero Trak Win     84 Drift Limit     85 Mat Trak Enab     90 Service Menu     91 User Access     92 Keyboard Lock                                                                                                    |         | 4mA Point        |
| 50   Com Menu     51   Serial Addres     52   Serial Baud     53   PLC Menu     60   Sensor Menu     61   Sensor Adj Ex     62   Resolution     63   Sensor Gain     70   Filter Menu     71   Averaging     72   DSP Enable     73   DSP Step     74   DSP Qualify     75   DSP Factor     80   Tracking Menu     81   Rate Threshld     82   Sample Intrvl     83   Zero Trak Win     84   Drift Limit     85   Mat Trak Enab     90   Service Menu     91   User Access     92   Keyboard Lock                                                                                                    |         | 20mA Point       |
| 51 Serial Addres     52 Serial Baud     53 PLC Menu     60 Sensor Menu     61 Sensor Adj Ex     62 Resolution     63 Sensor Gain     70 Filter Menu     71 Averaging     72 DSP Enable     73 DSP Step     74 DSP Qualify     75 DSP Factor     80 Tracking Menu     81 Rate Threshld     82 Sample Intrvl     83 Zero Trak Win     84 Drift Limit     85 Mat Trak Enab     90 Service Menu     91 User Access     92 Keyboard Lock                                                                                                    | 50      | Com Menu         |
| 52 Serial Baud     53 PLC Menu     53 PLC Menu     60 Sensor Menu     61 Sensor Adj Ex     62 Resolution     63 Sensor Gain     70 Filter Menu     71 Averaging     72 DSP Enable     73 DSP Step     74 DSP Qualify     75 DSP Factor     80 Tracking Menu     81 Rate Threshld     82 Sample Intrvl     83 Zero Trak Win     84 Drift Limit     85 Mat Trak Enab     91 User Access     92 Keyboard Lock                                                                                                    |         | 51 Serial Addres |
| 53 PLC Menu     60 Sensor Menu     61 Sensor Adj Ex     62 Resolution     63 Sensor Gain     70 Filter Menu     71 Averaging     72 DSP Enable     73 DSP Step     74 DSP Qualify     75 DSP Factor     80 Tracking Menu     81 Rate Threshld     82 Sample Intrvl     83 Zero Trak Win     84 Drift Limit     85 Mat Trak Enab     90 Service Menu     91 User Access     92 Keyboard Lock                                                                                                    |         | 52 Serial Baud   |
| 60   Sensor Menu     61   Sensor Adj Ex     62   Resolution     63   Sensor Gain     70   Filter Menu     71   Averaging     72   DSP Enable     73   DSP Step     74   DSP Qualify     75   DSP Factor     80   Tracking Menu     81   Rate Threshld     82   Sample Intrvl     83   Zero Trak Win     84   Drift Limit     85   Mat Trak Enab     90   Service Menu     91   User Access     92   Keyboard Lock                                                                                                    |         | 53 PLC Menu      |
| 61 Sensor Adj Ex     62 Resolution     63 Sensor Gain     63 Sensor Gain     70 Filter Menu     71 Averaging     72 DSP Enable     73 DSP Step     74 DSP Qualify     75 DSP Factor     80 Tracking Menu     81 Rate Threshld     82 Sample Intrvl     83 Zero Trak Win     84 Drift Limit     85 Mat Trak Enab     90 Service Menu     91 User Access     92 Keyboard Lock                                                                                                    | 60      | Sensor Menu      |
| 62 Resolution                                                                                                    |         | 61 Sensor Adj Ex |
| 63 Sensor Gain     70 Filter Menu     71 Averaging     72 DSP Enable     73 DSP Step     74 DSP Qualify     75 DSP Factor     80 Tracking Menu     81 Rate Threshld     82 Sample Intrvl     83 Zero Trak Win     84 Drift Limit     85 Mat Trak Enab     90 Service Menu     91 User Access     92 Keyboard Lock                                                                                                    |         | 62 Resolution    |
| 70   Filter Menu     71   Averaging                                                                                                    |         | 63 Sensor Gain   |
| 71 Averaging     72 DSP Enable     73 DSP Step     74 DSP Qualify     75 DSP Factor     80 Tracking Menu     81 Rate Threshld     82 Sample Intrvl     83 Zero Trak Win     84 Drift Limit     85 Mat Trak Enab     90 Service Menu     91 User Access     92 Keyboard Lock                                                                                                    | 70      | Filter Menu      |
| 72 DSP Enable     73 DSP Step     74 DSP Qualify     75 DSP Factor     80 Tracking Menu     81 Rate Threshld     82 Sample Intrvl     83 Zero Trak Win     84 Drift Limit     85 Mat Trak Enab     90 Service Menu     91 User Access     92 Keyboard Lock                                                                                                    |         | 71 Averaging     |
| 73 DSP Step<br>74 DSP Qualify<br>75 DSP Factor<br>80 Tracking Menu<br>81 Rate Threshld<br>82 Sample Intrvl<br>83 Zero Trak Win<br>83 Zero Trak Win<br>84 Drift Limit<br>85 Mat Trak Enab<br>90 Service Menu<br>91 User Access<br>92 Keyboard Lock<br>bint Menu                                                                                                    |         | 72 DSP Enable    |
| 74 DSP Qualify     75 DSP Factor     80 Tracking Menu     81 Rate Threshld     82 Sample Intrvl     83 Zero Trak Win     83 Zero Trak Win     84 Drift Limit     85 Mat Trak Enab     90 Service Menu     91 User Access     92 Keyboard Lock                                                                                                    |         | 73 DSP Step      |
| 75 DSP Factor     80 Tracking Menu     81 Rate Threshld     82 Sample Intrvl     83 Zero Trak Win     83 Zero Trak Win     84 Drift Limit     85 Mat Trak Enab     90 Service Menu     91 User Access     92 Keyboard Lock                                                                                                    |         | 74 DSP Qualify   |
| 80   Tracking Menu     81   Rate Threshld     82   Sample Intrvl     83   Zero Trak Win     83   Zero Trak Win     84   Drift Limit     85   Mat Trak Enab     90   Service Menu     91   User Access     92   Keyboard Lock                                                                                                    |         | 75 DSP Factor    |
| 81 Rate Threshld<br>82 Sample Intrvl<br>83 Zero Trak Win<br>84 Drift Limit<br>85 Mat Trak Enab<br>90 Service Menu<br>91 User Access<br>92 Keyboard Lock<br>bint Menu                                                                                                    | 80      | Tracking Menu    |
| 82 Sample Intrvl     83 Zero Trak Win     84 Drift Limit     85 Mat Trak Enab     90 Service Menu     91 User Access     92 Keyboard Lock                                                                                                    |         | 81 Rate Threshid |
| 83 Zero Trak Win<br>84 Drift Limit<br>85 Mat Trak Enab<br>90 Service Menu<br>91 User Access<br>92 Keyboard Lock<br>bint Menu                                                                                                    |         | 82 Sample Intrvl |
| 84 Drift Limit<br>85 Mat Trak Enab<br>90 Service Menu<br>91 User Access<br>92 Keyboard Lock<br>bint Menu                                                                                                    |         | 83 Zero Trak Win |
| 85 Mat Trak Enab<br>90 Service Menu<br>91 User Access<br>92 Keyboard Lock<br>pint Menu                                                                                                    |         | 84 Drift Limit   |
| 90 Service Menu<br>91 User Access<br>92 Keyboard Lock<br>pint Menu                                                                                                    |         | 85 Mat Trak Enab |
| 91 User Access<br>92 Keyboard Lock<br>pint Menu                                                                                                    | 90      | Service Menu     |
| 92 Keyboard Lock                                                                                                    |         | 91 User Access   |
| pint Menu                                                                                                    |         | 92 Keyboard Lock |
|                                                                                                    | oint Me | enu              |

KM

Spartanburg, SC 29306 USA

Tel: 800-426-9010 • 864-574-2763

P/N 97-1134-01 Rev. B

150 Venture Blvd.

Fax: 864-574-8063

www.kistlermorse.com

Ż

|            | Value | Deadband | Hi/Lo | Track | Failsafe | Preact |
|------------|-------|----------|-------|-------|----------|--------|
| 31 Relay1  |       |          |       |       |          |        |
| 32 Relay2  |       |          |       |       |          |        |
| 33 DigOut1 |       |          |       |       |          |        |
| 34 DigOut2 |       |          |       |       |          |        |
| 35 DigOut3 |       |          |       |       |          |        |
| 36 DigOut4 |       |          |       |       |          |        |
| 37 DigOut5 |       |          |       |       |          |        |
| 38 DigOut6 |       |          |       |       |          |        |

30 Setp

This Quick Reference Manual reflects SVS 2000 software revision 'C. Page 8

**30** Setpoint Menu (see table below)

# S KM SVS 2000<sup>™</sup> **Quick Reference** Manual

## Reference

KM 97-1129-01, SVS 2000 Installation and Operation Manual

## Mounting and Wiring

### Mounting

#### CAUTION

- · Do not mount in direct sunlight. Use flex conduit between rigid conduit and SVS 2000 enclosure.
- · Consider clearance needs for wiring and maintenance.
- Consider temperature at mounting location. See Manual Appendix A for specifications.
- 1. For Stainless Steel version, first remove electronics assembly.
- 2. Hold SVS 2000 in desired location and mark mounting hole positions.
- 3. Drill mounting holes.

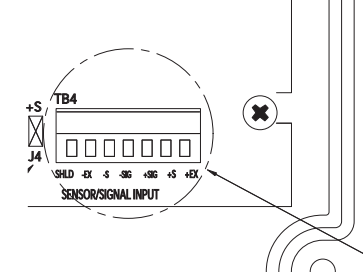

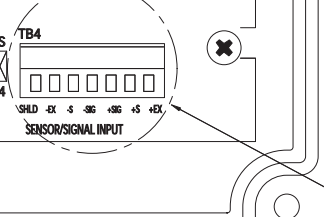

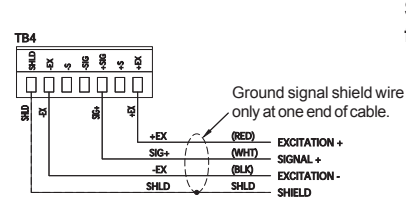

Detail -- KM Half-Bridge Sensors

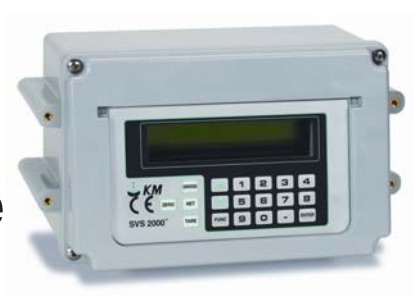

- 4. Mount SVS 2000 securely using customer-supplied hardware.
- 5. For Stainless Steel version, make entry holes in bottom of enclosure and re-install electronics assembly.

#### Wiring

Route AC power and setpoint cables separate from low-level signal cables.

- 1. Connect sensor wiring.
- 2. Connect relay output, digital output, analog output, serial output, and remote input wiring, as applicable.
- 3. Connect AC power.
- 4. Apply power and check display. 5. Seal openings in enclosure, using Sikaflex 1A or Dow Corning RTV 739 or 738 sealant.
- 6. Tighten set screws that secure wires to the terminal boards to 8 lbf/in. of torque.

#### WARNING

See detail below for KM half-bridge sensors.

See Manual Appendix E for other sensor types

- Wiring must comply with national/ local wiring requirements.
- · Ground conductor must connect to Protective Earth (PE) terminal.
- · Power wiring must include switch/ circuit breaker for disconnecting power. It must be close to

SVS 2000, in easy reach of operator. and marked as disconnect for unit.

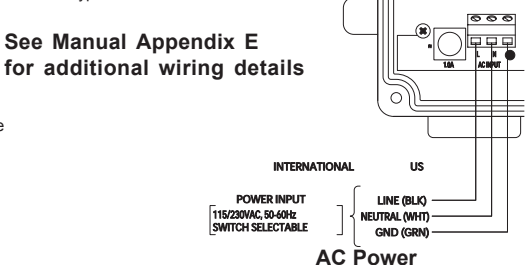

## Setup with Quick Config

- See Figures 1 and 2. Determine whether application is direct support or bolt-on. Gather data to fill out table in applicable figure.
- See Figure 3. Perform Quick Config. SVS 2000 leads you through menu tree. When Quick Config is complete, SVS 2000 automatically switches to Run Mode.

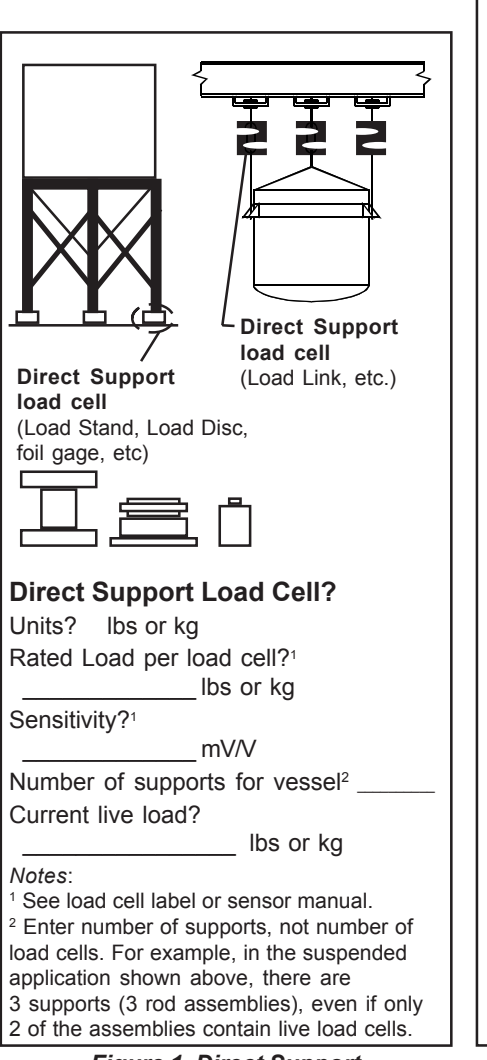

Figure 1. Direct Support (load cell) Application

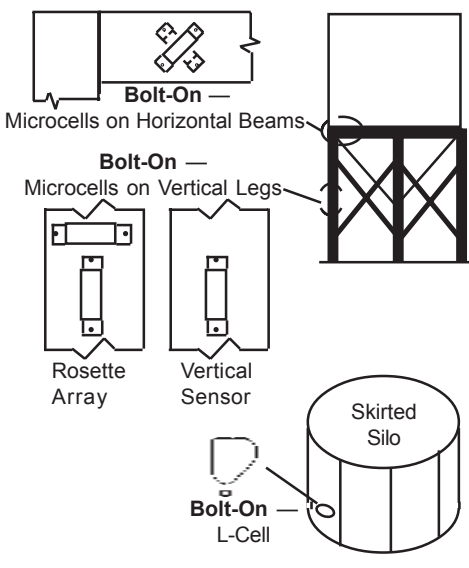

## KM Bolt-On Sensor?

Units? Ibs or kg Sensor type?<sup>1</sup> L-Cells or Microcells If Microcells:<sup>1, 2</sup>

Installed on horizontal beams? Installed on vertical legs? Rosette Arrays? Vertical Microcells? Vessel working capacity?<sup>1</sup>

\_\_\_\_Ibs or kg

Vessel working stress?<sup>1</sup> \_\_\_\_\_psi or kg/mm<sup>2</sup> Current material weight?

\_\_\_\_lbs or kg

#### Notes:

<sup>1</sup> See Application Data Form. Copy of form was returned with order. If you cannot locate it, contact KM.

<sup>2</sup> Internal calculations for Microcells for 3-inch Microcells on carbon steel. Modify calibration after *Quick Config* if installing on stainless steel or aluminum or using 2-inch Microcells. See Manual Appendix C, Calculation of Manual Calibration Parameters, for details.

> Figure 2. Bolt-On (Microcell or L-Cell) Application

# Auto (Live Load ) Calibration

*Quick Config* configured the SVS 2000 based on system and sensor characteristics. When scheduling permits you to move material (at least 25% of vessel's capacity), perform Auto calibration to obtain highest accuracy.

# Calibration by Adding Known Quantity of Material (starting on Run Mode display)

| Action                          | Typical Display at End of Step |                                                                |
|---------------------------------|--------------------------------|----------------------------------------------------------------|
| 2 1 ENTER                       | 21 AUTO CAL                    | Note: For Calibration by                                       |
| ENTER                           | LO SPAN CAL                    | Subtracting Known Quantity of<br>Material see Manual Chapter 6 |
| ENTER                           | > lbs                          | Cal Menu.                                                      |
| (input current material weight) | LO SPAN CAL                    |                                                                |
|                                 | HI SPAN CAL                    |                                                                |
| (add material to vessel)        | (unchanged)                    |                                                                |
| ENTER                           | > lbs                          |                                                                |
| (input current material weight) | HI SPAN CAL                    |                                                                |
| GROSS or NET                    | (Run Mode display)             |                                                                |
|                                 |                                |                                                                |

## Default Unit

### Method #1 (starting on Run Mode display)

| Action    | Typical Display at End of Step |
|-----------|--------------------------------|
| 9 4 ENTER | 94 DEFAULT SYSTM               |
| ENTER     | DEFAULT NVRAM?                 |
| ENTER     | ARE YOU SURE?                  |
| ENTER     | (beginning of Quick Config     |

## Method #2

1. Turn off AC power.

2. Press and hold Enter Key while turning on AC power.

# **Remote Tare or Totalize**

Provide a 1 second contact closure on tare input terminals — see Manual Appendix E for wiring details. Configuration of remote input as tare or totalize is done in function 15, *Ext Inpt Mode*.

## **Error Messages**

See Manual Appendix F, Error Messages.

## **Keyboard Functions**

**Func Key** (Run Mode only) Go to function 10 in menu tree.

#### Arrow Keys

- Run Mode: Scroll through Run Mode displays.
- · Function Mode:
- -Scroll through menu selections at given level.

#### —Scroll to parameter value.

#### Net Key

Go to net weight display in Run Mode.

#### Gross Key

Go to gross weight display in Run Mode.

**Tare Key** (Run Mode only) Press for 1 second to tare vessel. SVS switches to net weight display.

#### Zero Key (Run Mode only)

- Gross display: Change calibration, setting gross weight to zero.
- Net display: Reset number of tares to zero.
- Total display: Reset total weight and number of totals to zero.
- (minus) Key (Run Mode only)

Press for 1 second to totalize vessel (add net weight to total weight). SVS switches to total weight display.

#### **Enter Key**

- Run Mode:
  - -Gross display: Toggle between numerical and bar graph format.
- Net display: Briefly display number of tares since tare reset.
- —Total display: Briefly display number of totals since totalizer reset.
- Function Mode:
  - -Access submenus.
  - —Save parameter value in memory.

#### **Numeric Keys**

- Run Mode: Enter function number for desired menu (press Enter Key after number is entered).
- Function Mode: Input parameter value.

## Hot Keys (Run Mode operations)

Switch from Run to Function Mode Press Func Key.

Switch from Run Mode to particular Function Mode Menu Press 2-digit function number and Enter Key.

Switch from Function to Run Mode Press Gross or Net Key.

#### Scroll through Run Mode Displays (gross, net, total, and relay status)

Press Up or Down Arrow Key. Switch to Gross Weight

Press Gross Key.

Switch to Net Weight Press Net Key.

#### Toggle between Gross Weight Numerical and Bar Graph Displays

Press Enter Key while on gross display.

#### Zero Gross Weight

Press Zero Key while on gross display. When SVS requests verification, press Enter Key. Press any other key to abort.

#### Tare (local)

Press Tare Key for 1 second, until SVS flashes *Tare Implemented* and switches to net display.

#### Display Number of Tares

Press Enter Key while on net display. SVS flashes number of tares.

#### Zero Number of Tares

Press Zero Key while on net display.

#### Totalize (local)

Press '--' Key for 1 second, until SVS flashes *Net Totalized* and switches to total display.

#### **Display Number of Totals**

Press Enter Key while on total display. SVS flashes number of totals.

#### Zero Total Weight and # of Totals

Press Zero Key while on total display. When SVS requests verification, press Enter Key. Press any other key to abort.

#### **Display Serial Address**

Press '-' Key and then '1' Key.

#### **Display Software Revision**

Press '-' Key and then '2' Key.

#### Display ID Label

Press '-' Key and then '3' Key. **Display Net Reference (±NR)** Press '-' Key and then '4' Key.

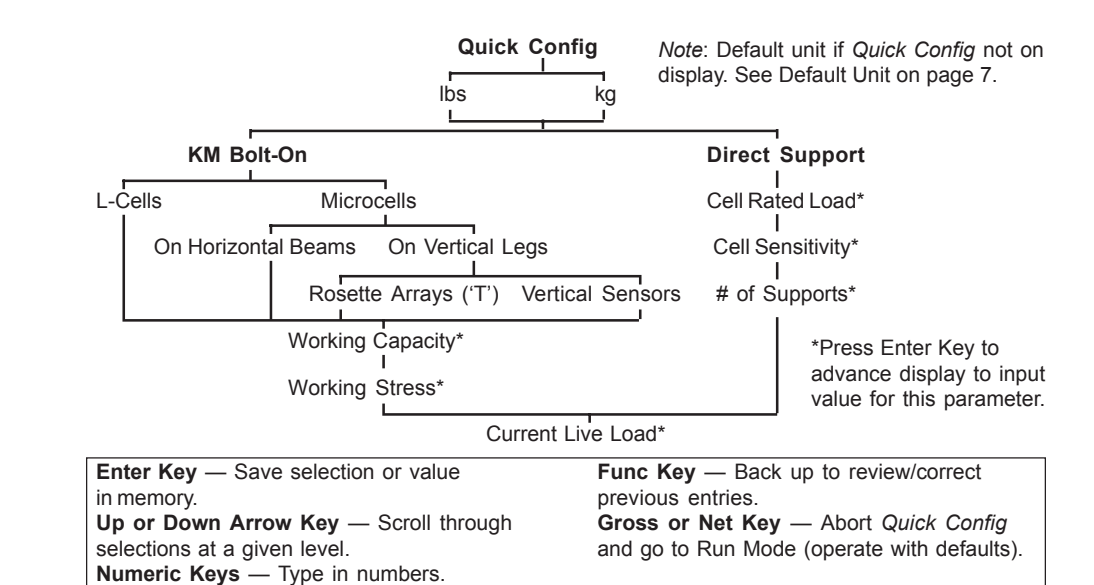

Figure 3. Quick Config Menu Tree and Keyboard Use

## **Run and Function Modes**

- Run Mode Monitoring Display gross weight, net weight, total weight, and relay status.
  Function Mode — Menu Tree
  - Access menu tree to allow user to view and modify setup parameters.

When Quick Config is complete, SVS 2000 automatically switches to Run Mode.

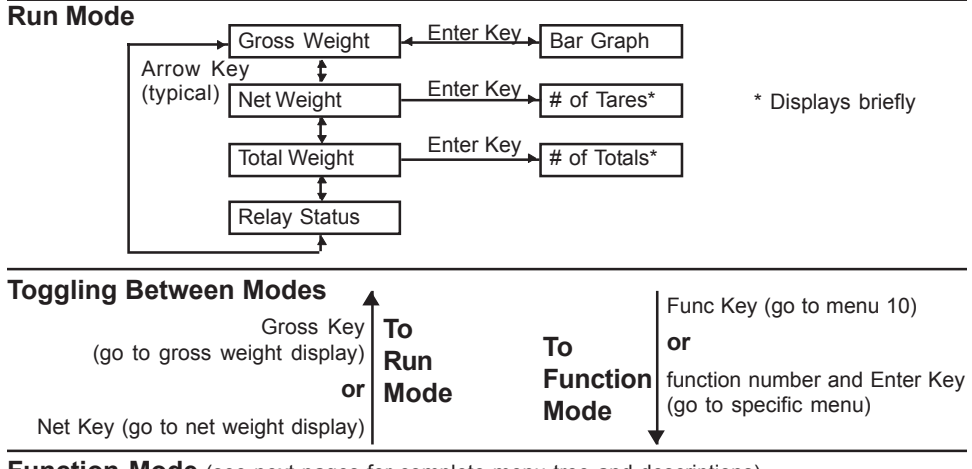

Function Mode (see next pages for complete menu tree and descriptions)

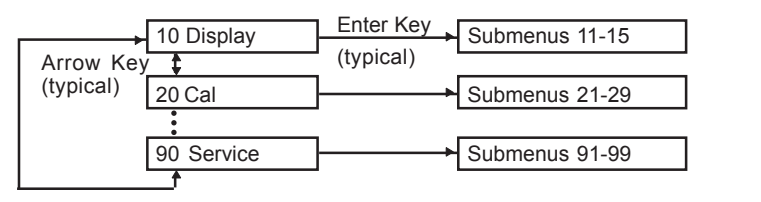

*Note*: Use of Arrow Keys and Enter Key to navigate in submenus is similar.

## **Function Mode Menu Tree**

### 10 Display Menu

- 11 Disp Format (xxxxxx, xxxxx.x, XXXX.XX, XXX.XXX, XX.XXXX, xxxxxxo, xxxxxxoo)
- 12 Disp Countby (1, 2, 5, 10, 20, 50, 100, 200, 500, 1000, 5000, 10000)
- 13 Disp Units (lbs, kg, CWT, tns, gal, Ltr, bbl, bu, %, ft, m, mV, none)
- 14 Bargraph Span
- Ext Inpt Mode (Tare, Total) 15

#### 20 Cal Menu

- 21 Auto Cal Lo Span Cal Hi Span Cal
- **Disp Val Correct** 22 Manual Cal Scale Factor Wgt
  - Scale Factor Cts Zero Counts
- 23 Linearization Linearize Set Linearize Enable (Off, On)
- 24 Zero Tolrance
- 29 Cal Display (Cnt/mV, ScfWgt, ScfCnt, ZeroCnt, DispVCW, HiSpanW, LoSpanW, HiSpanC, LoSpanC, 0mV Cnt)

#### 30 Setpoint Menu

- 31 Slct Relay #1 Relav1 Value Relav1 Deadband Relay1 Hi/Lo (Hi, Lo) Relay1 Track (Grs, Net, Tot, Flt) Relay1 Fail-Safe (On, Off, NC) Relav1 Preact 32 Slct Relay #2 (similar to relay 1) 33 Slct Digtl #1 (similar to relay 1) 34 Slct Digtl #2 (similar to relay 1) 35 Slct Digtl #3 (similar to relay 1)
- 36 Slct Digtl #4 (similar to relay 1) 37
- Slct Digtl #5 (similar to relay 1) 38 Slct Digtl #6 (similar to relay 1)
- 39 Diatl Status

#### Setpoint Test

Select Relay #1 (Off, On) Select Relay #2 (Off, On) Select Digtl #1 (Off, On) Select Digtl #2 (Off, On) Select Digtl #3 (Off, On) Select Digtl #4 (Off, On)

Select Digtl #5 (Off, On)

Select Digtl #6 (Off, On)

#### 40 I-Output Menu

- 41 IOut Range (4-20mA, 0-20mA)
- 42 IOut: 4/0mA
- 43 IOut: 20mA
- 44 IOut Track (Grs, Net)
- 45 IOut Failsafe (Hi, Lo, NC) 46
- IOut Enable (On, Off)
- 48 Current Adjst (0mA Point, 4mA Point, 20mA Point)
- Test Current (4/0mA, 6/2mA, 8/4mA, 49 10/6mA, 12/8mA, 14/10mA, 16/12mA, 18/14mA, 20/16mA, 18mA, 20mA)

#### 50 Com Menu

- 51 Serial Addres
  - 52 Serial Baud (1200, 2400, 4800, 9600, 19200)
  - 53 PLC Menu A-B RIO Menu DeviceNet Menu (release in 1999) Profibus Menu (release in 1999) Modbus Menu (release in 1999)

#### 60 Sensor Menu

- 61 Sensor Adj Ex (13V, 12V, 11V, 10V, 9V, 8V, 7V, 6V, 5V) Resolution (16bt, 17bt, 18bt, 19bt, 62
- 20bt, 21bt)
- 63 Sensor Gain (1, 2, 4, 8, 16, 32, 64, 128)
- 69 Sensor Disply (Raw Weight, Ftr Weight, Out Weight, Raw Counts, Ftr Counts, Sensout)

#### 70 Filter Menu

- 71 Averaging
- DSP Enable (On, Off) 72
- 73 DSP Step
- 74 DSP Qualify
- 75 DSP Factor
- 79 DSP Step Mon

#### 80 Tracking Menu

- Rate Threshld 81
- 82 Sample Intrvl
- 83 Zero Trak Win
- 84 Drift Limit
- 85 Mat Trak Enab (On, Off)
- 89 Rate Monitor

#### 90 Service Menu

- 91 User Access
- 92 Keyboard Lock
- 93 Keyboard Test
- 94 Default Svstm
- 99 Diagnostics

## **Menu Descriptions**

## **10 Display Menu**

- 11 Disp Format Move decimal point or add 'dummy' zeroes to display. Use with Disp Countby to provide results consistent with system accuracy. Note that changes affect many parameter values.
- 12 Disp Countby Set display to count by increments.
- 13 Disp Units Set engineering units for display.
- 14 Bargraph Span Set span (100% value) for bar graph.
- 15 Ext Inpt Mode Configure external input as remote tare (default) or remote totalize.

### 20 Cal Menu

21 Auto Cal —

-Set Lo Span and Hi Span while moving material into or out of vessel. Must move at least 25% of vessel's total capacity. Provides highest accuracy.

-Set known material weight with Disp Val Correct to shift calibration.

- 22 Manual Cal Fine tune calibration using calculated values or re-enter previous calibration data.
- 23 Linearization Correct weight for vessel structures that respond non-linearly to load changes.
- 24 Zero Tolrance Set tolerance limit for pressing of Zero Key in Run Mode (gross weight display) to prevent accidental zeroing of vessel with material.
- 29 Cal Display View calibration • values.

## 30 Setpoint Menu

Set up relays and digital outputs:

- Value Energizing value.
- Deadband Material added or removed before setpoint de-energizes.
- Hi/Lo Energize above or below Value.
- Track Energize based on gross. net, or total weight, or system fault.
- Failsafe Setpoint failsafe condition (on, off, or no change)
- Preact Point (material added or removed) before Value is reached at which setpoint energizes.

40 I-Output Menu (with optional PCB) Set up current output:

- 41 IOut Range 4-20 or 0-20 mA.
- 42 4/0mA Low output value. •
- 43 20mA High output value.
- 44 Track Output based on gross or net weight.
- 45 Failsafe Output failsafe condition (on, off, or no change).
- 46 Enable Turn output on/off.

50 Com Menu (with optional PCBs) Set serial address, baud rate, and PLC parameters for communication with other devices.

#### 60 Sensor Menu

Set excitation and gain to match sensors. Set resolution. Display raw, filtered, and output data.

## 70 Filter Menu

Set up averaging and DSP filter to reduce effect of 'noise'.

#### 80 Tracking Menu

Set up zero and material tracking to reduce effect of 'noise' and drift.

#### 90 Service Menu

Set access and keyboard lock codes, perform diagnostics, and default system.